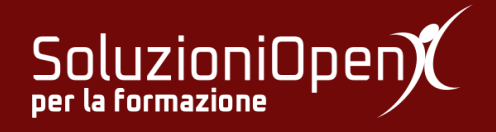

# Le applicazioni di Google: Classroom

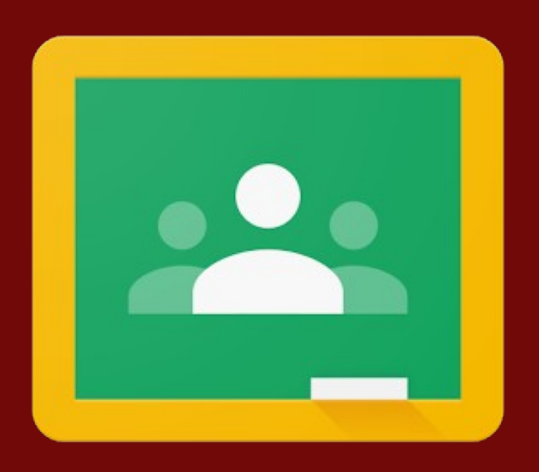

## Interfaccia studente

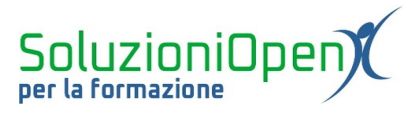

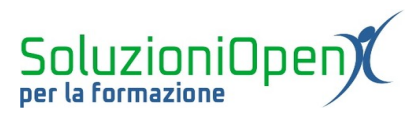

### Indice generale

| Licenza                                       | 4 |
|-----------------------------------------------|---|
| Collaboratori                                 | 4 |
| Data di pubblicazione e versione del software | 4 |
| Interfaccia studente                          | 5 |

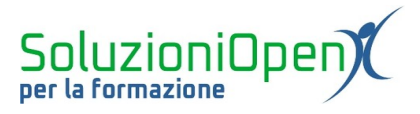

#### Licenza

Copyright © 2019 – Soluzioni Open.

I collaboratori sono elencati nella sezione successiva. Il presente documento può essere distribuito e/o modificato secondo quanto previsto dalla licenza Creative Commons Attributione-Non commerciale - Condividi allo stesso modo (<u>http://creativecommons.org/licenses/by-nc-sa/4.0/deed.it</u>), versione 4.0 o successive.

Tutti i marchi citati nel documento appartengono ai legittimi proprietari.

#### Collaboratori

- Antonio Faccioli
- Samantha Ferrucci

#### Data di pubblicazione e versione del software

Data di pubblicazione 31/03/2020. Basato su Google.

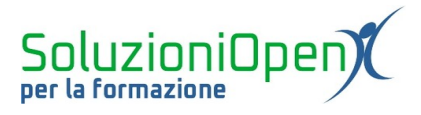

#### Interfaccia studente

L'accesso a Google Classroom per gli studenti è il medesimo visto per i docenti, ossia:

- > accesso all'account di Gmail (personale o istituzionale);
- clic su App di Google;
- Classroom.

L'interfaccia si presenta con le icone dei corsi a cui lo studente è iscritto, come si vede nella figura riportata.

| ≡ Google Classroom   |               | +    | *** |  |
|----------------------|---------------|------|-----|--|
| Letteratura italiana | Informatica : |      |     |  |
| <u>ا</u> ف           | ê D           |      |     |  |
|                      |               |      |     |  |
| 0                    |               | <br> |     |  |

Figura 1: Interfaccia studente

Il riquadro del corso riporta il nome del corso stesso, la sezione e il nome del docente amministratore.

Per accedervi, effettuare un clic sul corso a cui si è interessati.

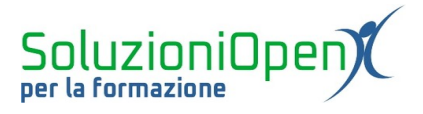

L'ambiente di lavoro, ora, si presenta diviso in tre sezioni:

- Stream: lo spazio delle comunicazioni e delle informazioni. Qui si trovano i post del docente, dei compagni e quelli personali. Inoltre, trovano spazio le notifiche dei compiti o del materiale condiviso dall'insegnante. Nella parte sinistra vi è un riquadro con l'elenco delle scadenze imminenti;
- **Lavori del corso**: troviamo i compiti assegnati e il materiale condiviso dall'insegnante;
- Persone: è la sezione in cui si trovano il nome del docente e l'elenco degli studenti iscritti al corso.

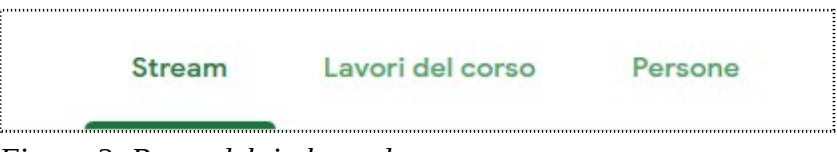

*Figura 2: Barra del titolo studente*